# Esclusioni di AMP for Endpoints Windows Connector in Symantec Enterprise Protection non gestito 12.1

## Sommario

#### Introduzione

Esclusioni di AMP for Endpoints Windows Connector in Symantec Enterprise Protection non gestito 12.1

### Introduzione

Per evitare conflitti tra AMP for Endpoints Connector e il software antivirus o altro software di protezione, è necessario creare esclusioni in modo che il programma antivirus non esegua la scansione della directory AMP for Endpoints Connector.

## Esclusioni di AMP for Endpoints Windows Connector in Symantec Enterprise Protection non gestito 12.1

- 1. Aprire Symantec Enterprise Protection e fare clic su Change Settings nel riquadro di sinistra.
- 2. Fare clic su Configura impostazioni accanto alla voce Eccezioni.
- 3. Fare clic sul pulsante Aggiungi nella finestra di dialogo Eccezioni.
- 4. Selezionare Cartelle dal sottomenu Eccezione rischio sicurezza.
- 5. Selezionare la directory di installazione di AMP for Endpoints Connector (C:\Program Files\Cisco per le versioni 5.1.1 e successive o C:\Program Files\Sourcefire per le versioni precedenti per impostazione predefinita) dalla finestra di dialogo e fare clic su **OK**.
- 6. Fare clic sul pulsante Aggiungi nella finestra di dialogo Eccezioni.
- 7. Selezionare Folder dal sottomenu SONAR Exception.
- 8. Selezionare la directory di installazione di AMP for Endpoints Connector (C:\Program Files\Cisco per le versioni 5.1.1 e successive o C:\Program Files\Sourcefire per le versioni precedenti per impostazione predefinita) dalla finestra di dialogo e fare clic su **OK**.
- 9. Fare clic sul pulsante Chiudi.